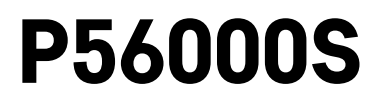

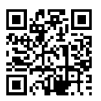

# SK | Detektor úniku vody

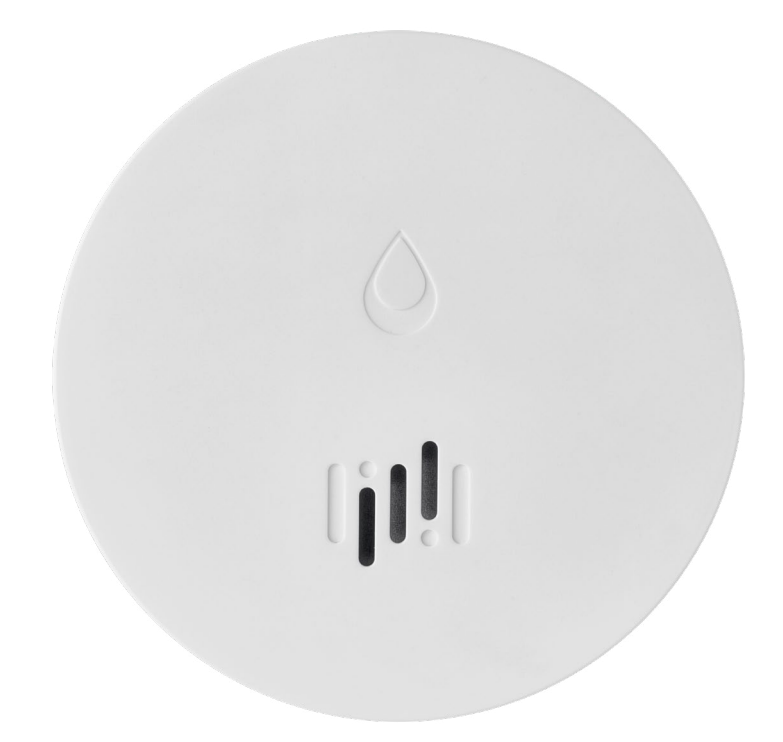

# رسی Obsah

| Technické informácie    | 2 |
|-------------------------|---|
| Popis detektora         | 3 |
| Spárovanie s aplikáciou | 4 |
| Mobilná aplikácia       | 7 |
| Uvedenie do prevádzky   | 8 |

Tento návod obsahuje dôležité bezpečnostné informácie o inštalácii a prevádzke detektora. Pozorne si túto príručku prečítajte a bezpečne ju uschovajte pre budúcu potrebu.

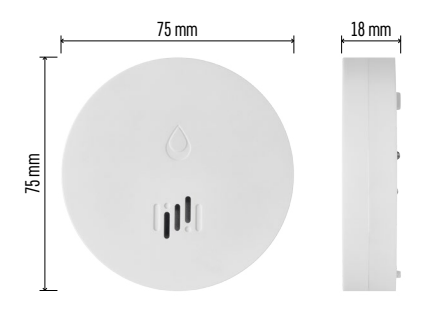

### Technické informácie

Pracovná teplota a vlhkosť: 0 °C až +50 °C, 5 % až 95 % (bez kondenzácie) Stupeň krytia: IP65 Akustická signalizácia: > 85 dB na vzdialenosť 1 m Spotreba: < 20 μA standby režim, < 65 mA režim alarmu Frekvencia prenosu: 2,4 GHz, 25 mW e.i.r.p. max., Zigbee 3.0 protokol Napájanie: 1× 3 V CR2 Rozmery: 18 × 75 mm Hmotnosť: 49 g

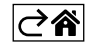

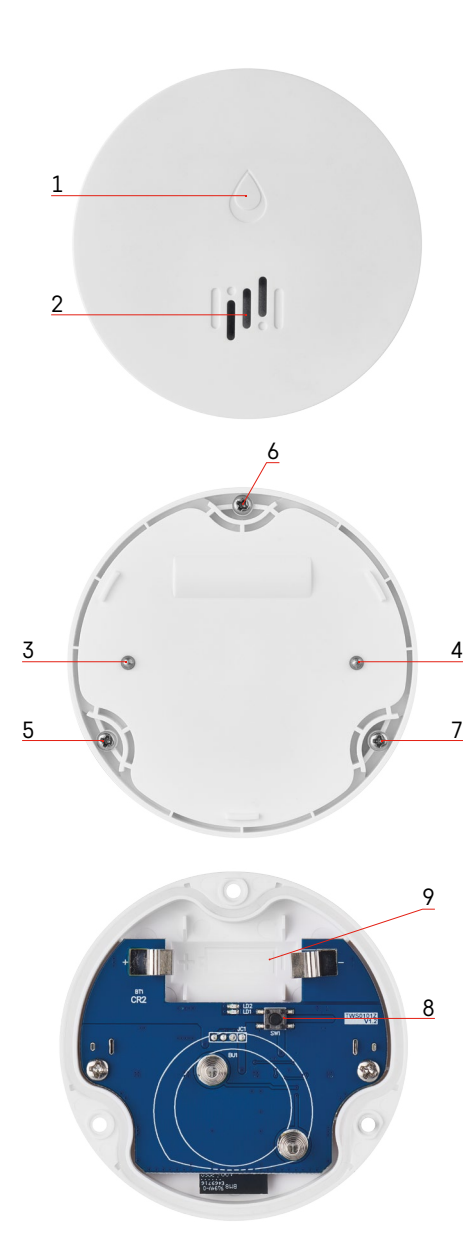

# Popis detektora

- . 1 LED
- 2 hlasná siréna
- 3, 4 senzor vody
- 5, 6, 7 skrutky
- 8 párovacie tlačidlo 9 batéria

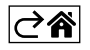

## Spárovanie s aplikáciou

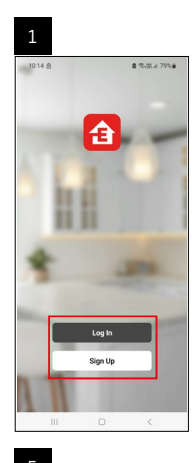

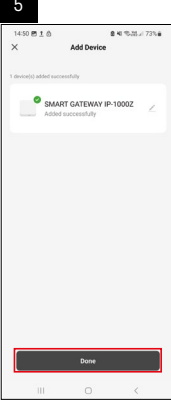

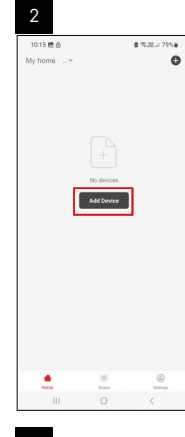

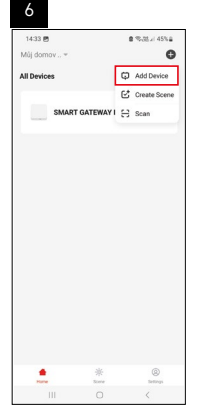

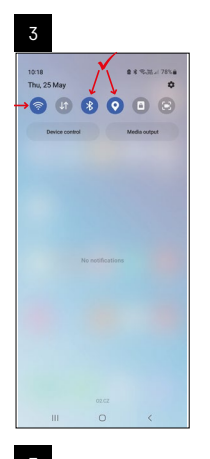

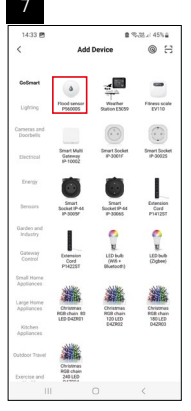

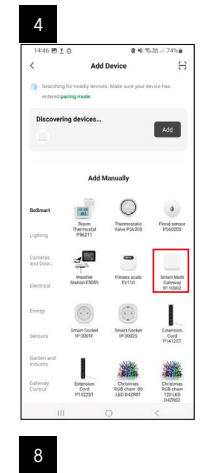

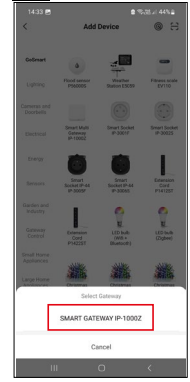

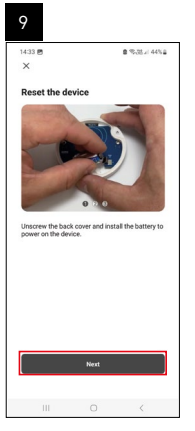

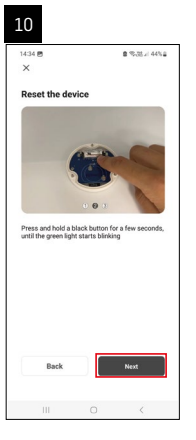

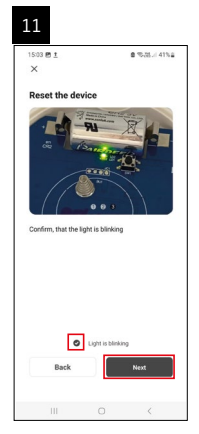

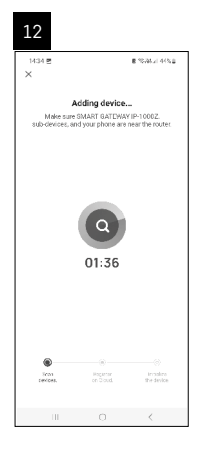

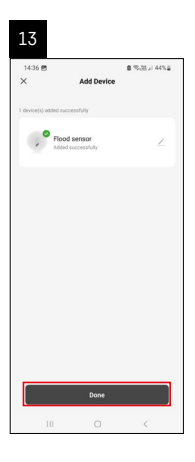

## Vytváranie scén

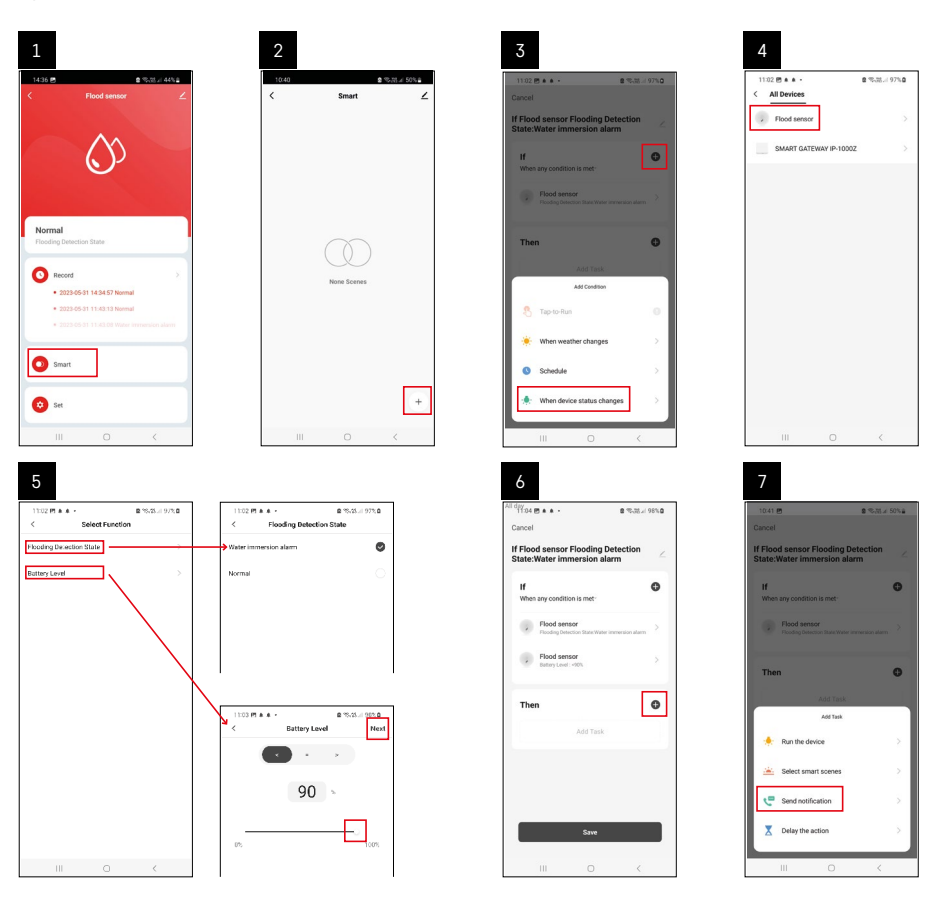

| 8                                                                        |                | 9                                                                                       |                                                |                                       | 10                                        |                               |                           |
|--------------------------------------------------------------------------|----------------|-----------------------------------------------------------------------------------------|------------------------------------------------|---------------------------------------|-------------------------------------------|-------------------------------|---------------------------|
| 10:41 @ @ %.8.<br>< Select Notification Method Multiple Items selectable | e 50%a<br>Next | Cancel                                                                                  | e ∞ल<br>ilooding Detection                     | .e. 49%∎                              | 11:04 (2) + + -<br><<br>Smart             | 3<br>Smart                    | 15.25.4 98% <b>0</b><br>∠ |
| Message Center                                                           | ۲              | State: Water imm<br>If<br>When any condition<br>Pixed generation<br>T Automation<br>No. | is met<br>sr<br>created. Start using it<br>Yes | • • • • • • • • • • • • • • • • • • • | If Flood sensor Filo<br>State:Water immer | oding Detection<br>sien alerm |                           |
|                                                                          |                |                                                                                         | Sive                                           |                                       | III                                       |                               | +                         |

Pre zobrazenie info správy ohľadom režimu alarmu alebo vybitej batérie, je nutné v aplikácii vytvoriť tzv. Scenár.

- 1. V aplikácii kliknite na Smart, dole vpravo na + a na ikonu zelenej žiarovky.
- 2. Zvoľte detektor úniku vody a potvrďte režim alarmu a nastavte percento napätia batérie.
- 3. Potvrďte a kliknite na ikonu telefónu so správou a dokončite nastavenie.
- 4. Ak chcete scénu zmazať, kliknite na ikonu ceruzky vpravo hore a potvrďte zmazanie.

## Vymazanie scény

| 137 <u>1</u> # 45 • 8 ·                                  | 5-25 at 100%   | 12.44 (*1 1 164 *                                                    |                                                               |
|----------------------------------------------------------|----------------|----------------------------------------------------------------------|---------------------------------------------------------------|
| ncel                                                     | Save           | Mor                                                                  | •                                                             |
| Flood sensor Flooding Detec<br>ate:Water immersion alarm | tion           | f Flood sensor Flooding D                                            | etection State/Wate                                           |
| If<br>When any condition is met                          | o              | Effective Period                                                     | All day                                                       |
| Flood sensor<br>Flooding Detection State : Water immer   | sion allares > | Dela                                                                 | DE.                                                           |
| Flood sensor<br>Battery Level : < 90%                    | >              | Are you sure you<br>"If Flood sensor Flo                             | want to remove                                                |
|                                                          | _              | State:Water imm<br>After the scenario is a<br>Laska can no longer be | arsion alarmi?<br>deleted, the decide<br>conculation property |
| Then                                                     | ø              | Course in the second                                                 | 0                                                             |
| Message Center                                           | 2              | Cancer                                                               | Contract                                                      |
|                                                          |                |                                                                      |                                                               |
|                                                          |                |                                                                      |                                                               |
|                                                          |                |                                                                      |                                                               |

# ⊘â

## Mobilná aplikácia

Detektor môžete ovládať pomocou mobilnej aplikácie pre iOS alebo Android. Stiahnite si aplikáciu "EMOS GoSmart" pre svoje zariadenie.

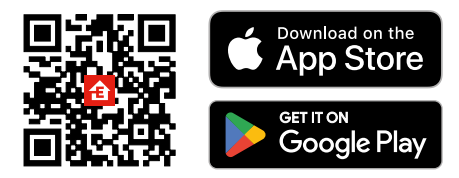

Kliknite na tlačidlo **Prihlásiť sa**, ak už aplikáciu používate. Inak kliknite na tlačidlo **Zaregistruj sa** a dokončite registráciu.

## Spárovanie Zigbee brány s aplikáciou

(Ak už bránu používate, preskočte toto nastavenie)

Zapojte do brány napájací kábel, v mobilnom zariadení povoľte GPS a Bluetooth pripojenie.

#### V aplikácii kliknite na Pridať zariadenie.

V ľavej časti kliknite na GoSmart zoznam a kliknite na ikonu Smart Multi Gateway IP-1000Z.

Postupujte podľa pokynov v aplikácii a zadajte meno a heslo do 2,4 GHz wifi siete.

Do 2 minút dôjde k spárovaniu s aplikáciou.

Poznámka: Ak sa nepodarí bránu spárovať, zopakujte celý postup znova, skontrolujte nastavenie podľa návodu k bráne. 5 GHz wifi sieť nie je podporovaná.

### Spárovanie detektora s aplikáciou

Odskrutkujte zadný kryt a vložte do detektora batériu.

Stlačte dlho (5 sekúnd) párovacie tlačidlo alebo sa 3× dotknite oboch senzorov vody vlhkými prstami alebo vlhkou podložkou v priebehu 2 sekúnd.

Začne blikať zelená LED – aktivuje sa párovací režim, ktorý trvá 2 minúty.

V aplikácii kliknite na Pridať zariadenie.

V ľavej časti kliknite na GoSmart zoznam a kliknite na ikonu Flood sensor P56000S.

Postupujte podľa pokynov v aplikácii a zadajte meno a heslo do 2,4 GHz wifi siete.

Do 2 minút dôjde k spárovaniu s aplikáciou, zelená led prestane blikať.

Zaskrutkujte späť kryt.

Poznámka: Ak sa nepodarí detektor spárovať, zopakujte celý postup znova. 5 GHz wifi sieť nie je podporovaná.

### Popis základného menu aplikácie

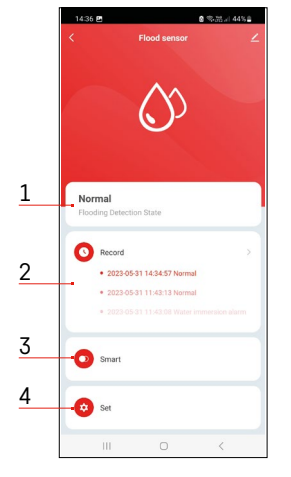

- Stav detektora (normálny alebo režim alarmu)
  - aplikácia zobrazí správu s upozornením v prípade alarmu
- 2. História záznamov
  - zobrazenie histórie poplachov/vybité batérie
- 3. Vytvorenie scén
  - nutné nastaviť pre zobrazenie info správ o alarme alebo vybitej batérii
- 4. Stav batérie
  - aplikácia zobrazí správu s upozornením na vybitú batériu, keď klesne napätie pod 2,44 V.
  - detektor vyhodnocuje úroveň napätia batérie každých 12 hodín alebo pri každom alarme.

Podrobnejšie nastavenie viď Vytváranie scén.

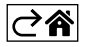

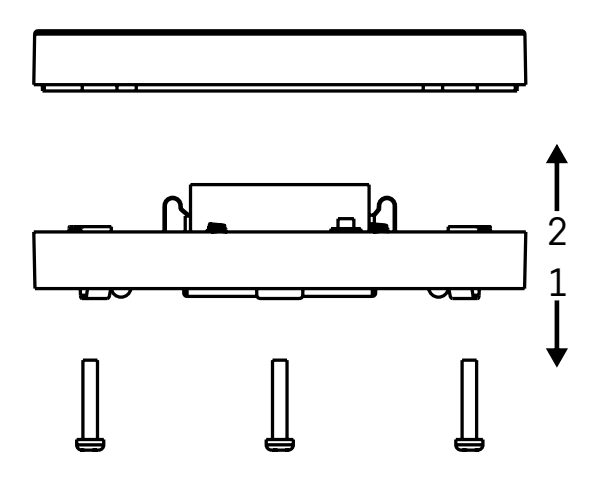

## Uvedenie do prevádzky

Odskrutkujte 3 skrutky na spodnej strane detektora, odstráňte kryt a vložte batériu.

Používajte iba alkalickú batériu, nikdy nepoužívajte nabíjaciu batériu.

Pri vložení batérie dajte pozor na spôsob vloženia a správnu polaritu batérie!

Zaskrutkujte kryt späť.

Vykonajte otestovanie detektora – oba senzory priveďte do kontaktu s vodou napr. navlhčenými prstami alebo detektor položte na vlhký ručník senzormi dole.

Ozve se akustická a optická signalizácia.

#### Umiestnenie detektora

Umiestnite detektor na plochý, nevodivý povrch, v bezprostrednej blízkosti kritického miesta, kde môže dôjsť k úniku vody, napr. pri práčkach, umývačkách, vodovodných kohútikoch, kotloch, okenných parapetoch atď. Doporučujeme detektor umiestniť na viditeľnom mieste.

Detektor je určený iba pre vnútorné použitie.

POZOR: detektor detekuje len prítomnosť kvapaliny, ktorá dosiahla na senzory.

#### Upozornenie na alarm

V prípade detekcie úniku vody začne detektor vydávať akustický/optický signál. Detektor začne súčasne nepretržite pípať a súčasne bude blikať červená LED.

V aplikácii sa zobrazí upozornenie na únik vody.

Akustický signál alarmu nie je možné dočasne stíšiť ani vypnúť.

EMOS spol. s r. o. týmto vyhlasuje, že rádiové zariadenie typu P56000S je v súlade so smernicou 2014/53/ EÚ. Úplné EÚ vyhlásenie o zhode je k dispozícii na tejto internetovej adrese: http://www.emos.eu/download.

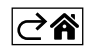